## Инструкция «Лёгкий клиент»

| 1 шаг                                                                                                    | 2 шаг                                                                                 | 3 шаг                                                                                                    | 4 шаг                                                                                                    | 5 шаг                                                                                                    | 6 шаг                                                                                                    |
|----------------------------------------------------------------------------------------------------|---------------------------------------------------------------------------------------|----------------------------------------------------------------------------------------------------|----------------------------------------------------------------------------------------------------|----------------------------------------------------------------------------------------------------|----------------------------------------------------------------------------------------------------|
| Подключение                                                                                                    | хлючение Авторизация в Работа в «Лёгком клиенте» Евфрат Е1                            |                                                                                                    |                                                                                                    |                                                                                                    |                                                                                                    |
| к «Лёгкому<br>клиенту»<br>Евфрат Е1                                                                                                    | «Лёгком клиенте»<br>Евфрат Е1                                                         | Главное окно программы                                                                                                    | Действия: принять к<br>исполнению, открыть РКК,<br>открыть и распечатать<br>документ, сохранить как                                                                                                    | Действия в РКК* по<br>контрольным<br>документам<br>(поручениям)                                                                                                    | Действия в РКК*:<br>присоединить файл,<br>отчитаться об исполнении,<br>написать комментарий,<br>подтвердить ознакомление                                                                                                    |
| <ul> <li>1. На портале<br/>РУТ (МИИТ)<br/>выбрать<br/>«Информаци<br/>онные<br/>ресурсы»<br/>(синяя строка<br/>вверху,<br/>справа)</li> <li>2. В<br/>контекстном<br/>меню выбрать<br/>СЭД»Е-1<br/>Евфрат»<br/>МИИТ</li> </ul> | 1. Заполните поля         Логин и Пароль:         -       Логин это         <название | <ul> <li>1. При входе открывается папка с активными задачами, в рабочей области отразятся все документы (поручения) исполнителя. Открыть их можно 2 способами:</li> <li>курсором выделить строку, открыть;</li> <li>курсором выделить строку и нажатием правой кнопкой мыши в контекстном меню выбрать пункт «Открыть ссылку в новой вкладке».</li> <li>2. Папки первого уровня:</li> <li>«На исполнении», «На контроле», «Поиск», «Папки» (Приказы, доверенности, бланки, реквизиты и т.д.), «Новый документы», «Создать отчет».</li> <li>3. Папки второго уровня:</li> <li>«Документы», «Поручения», «Ознакомления».</li> </ul> | 1.«Принять       к         исполнению»:       в         выбранном       из       списка         документе       в       столбце         «Действия»       (справа)       в         выпадающем       меню         выберите       «Принять       к         исполнению»       для         изменения       статуса       на         «Выполняется»).       2.       Открыть РКК:         выбрать       документ,       открыть.         3.Открыть,       сохранить,       распечатать         распечатать       файл       из         вкладки       «Присоединенные       файлы»:         выделить       нужный файл,       открыть;         в       выбранном       файле в         столбце       «Действия»       нажать «Сохранить»;         в открытом файле нажать       «печать». | 1. Во вкладке РКК<br>«Маршруты» (внизу)<br>указаны исполнители,<br>контролирующий и<br>статус выполнения<br>документа.           2. Выделив курсором<br>строчку с Ф.И.О.<br>исполнителя, можно<br>увидеть ход<br>исполнения<br>документа.           2. Если слева Ф.И.О.<br>исполнения<br>документа.           2. Если слева Ф.И.О.<br>исполнителя в панели<br>маршрутов стоит «+»,<br>значит есть<br>подпоручения по<br>исполнению этого<br>документа. Нажав «+»,<br>можно увидеть Ф.И.О.<br>соисполнителей.           3.Создать<br>подпоручение:<br>- нажать на кнопку<br>«Создать подзадачу»<br>(кнопка справа<br>«Лействия»): | подтвердить ознакомление           1. Присоединить файл           (2 способа):           -         В           В         РКК           «Присоединенных           файлах»         нажать           «Нажат»         «+»           (справа),         в           окошко         добавить         выбранный           файл, нажать «ОК»;         -           -         вверху         РКК           вверху         РКК         (слева)           нажать         кнопку           «Присоединить         файл»,           нажать         кнопку           «Присоединить         файл»,           нажать         кнопку           «Присоединить         файл»,           нажать         «Копку           2.         Отчитаться         об           исполнении:         нажать         на           «Отчитаться         об         исполнении»,           «Отчитаться         об         исполнении»,           исполнении»,         написать           комментарий         в окошке           (№ исх.         документа           указывать обязательно).         3.Подтвердить |
|                                                                                                    |                                                                                       |                                                                                                    |                                                                                                    | - заполнить поля.                                                                                                    | «Подтвердить<br>ознакомление», «ОК».                                                                                                    |